## <eラーニング研修システム(法定研修)へのログイン方法>

## 【操作方法】

- ① ラビーネットにログイン
  - アドレス: https://portal.rabbynet.zennichi.or.jp/

ラビーネットの ID とパスワードでログイン

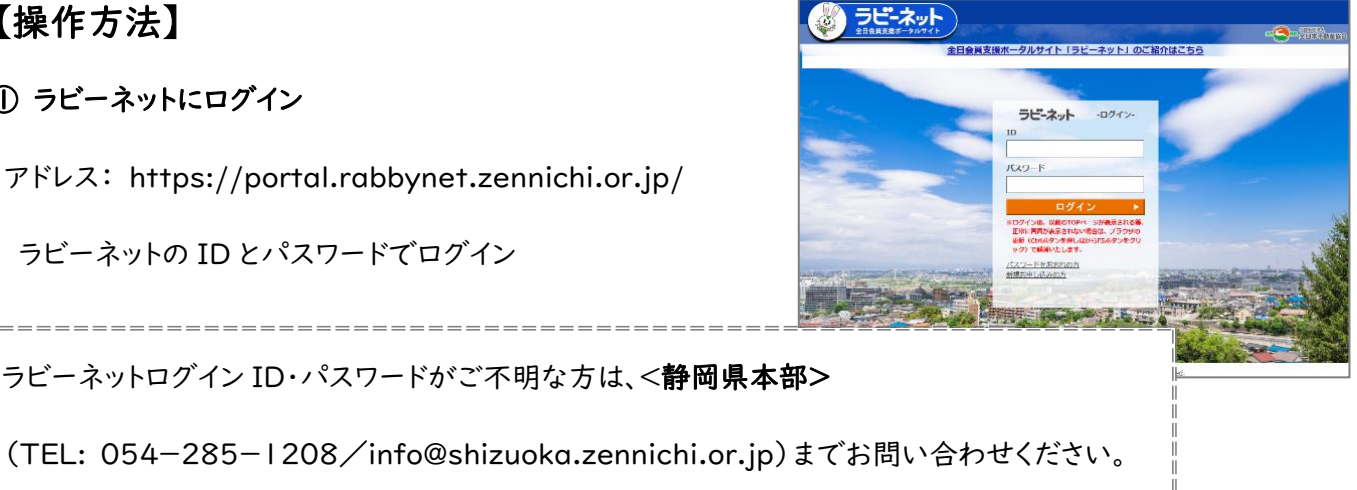

②「全日保証 e ラーニング研修」のアイコンをクリック

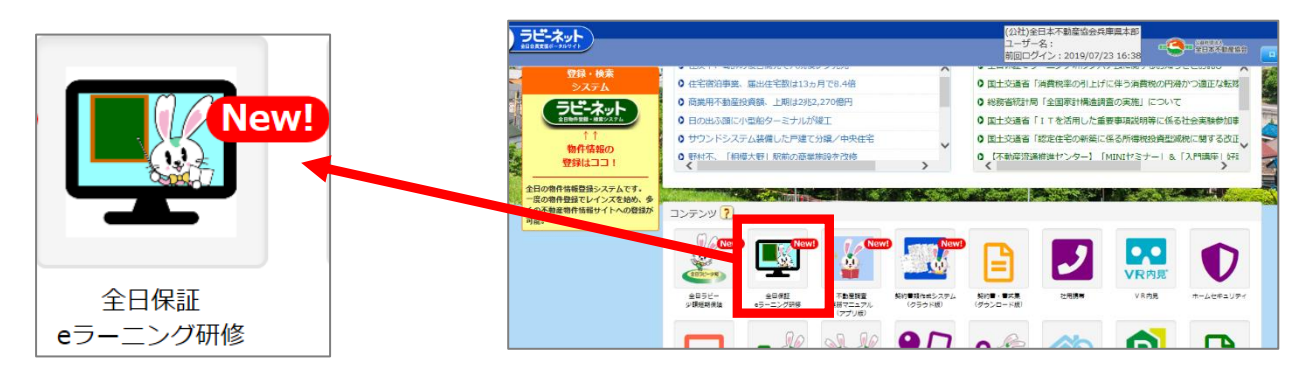

③ 初めて e ラーニング受講の際は、「e ラーニング管理」より会員管理者情報の入力を行います。

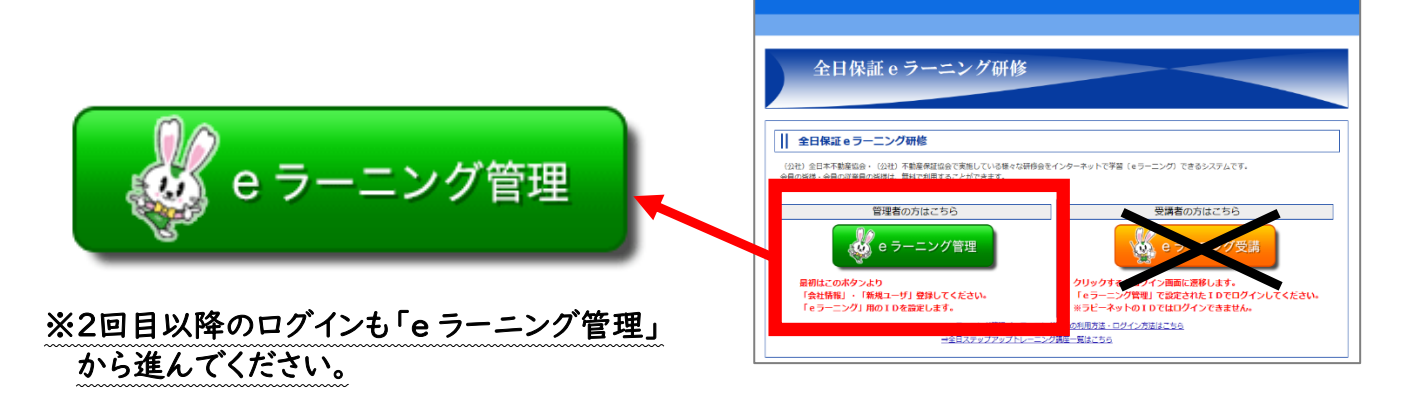

③「研修受講はこちら」から受講開始

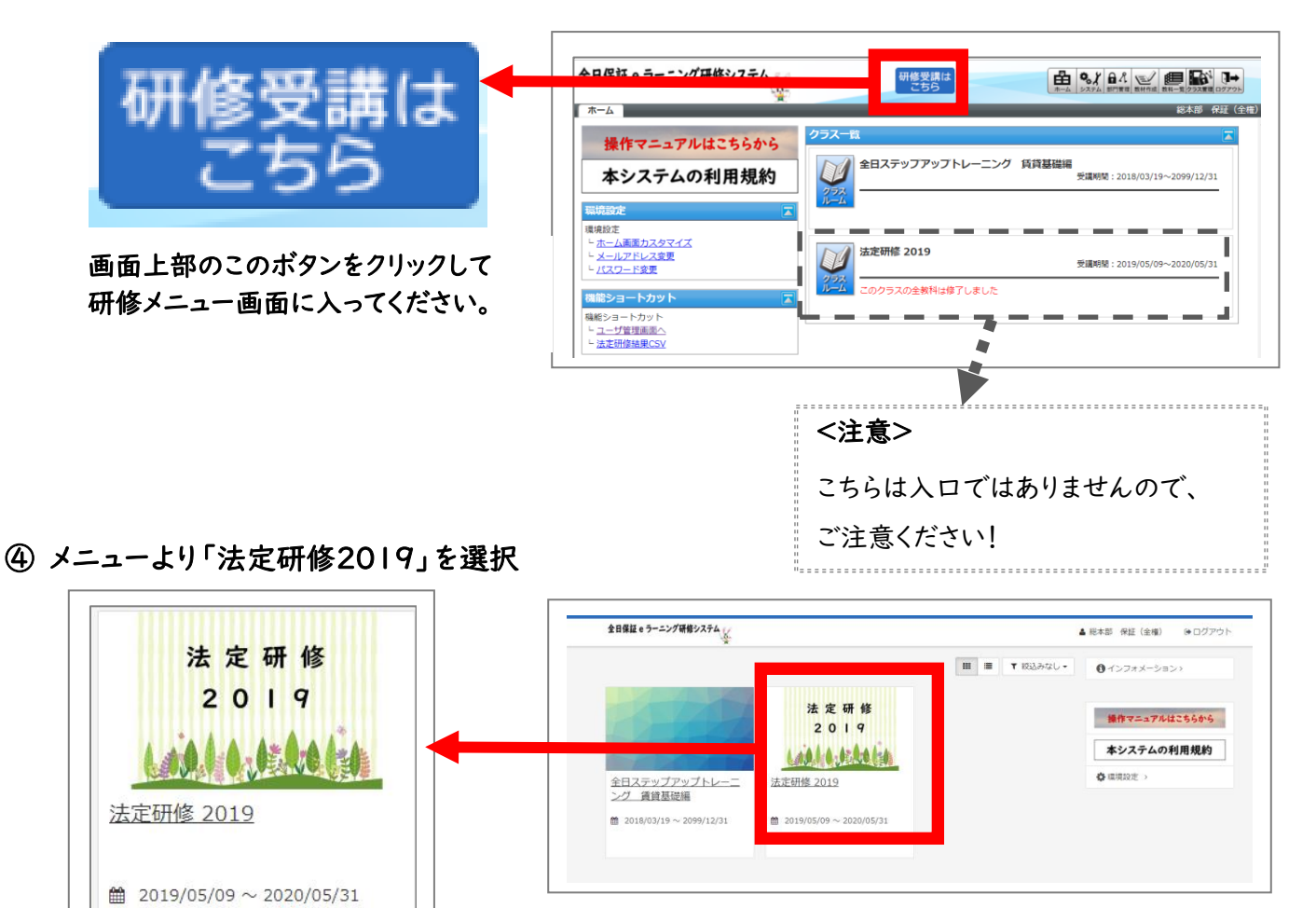

※以降の受講方法につきましては、「全日保証eラーニング研修システム」トップページより「法定研修

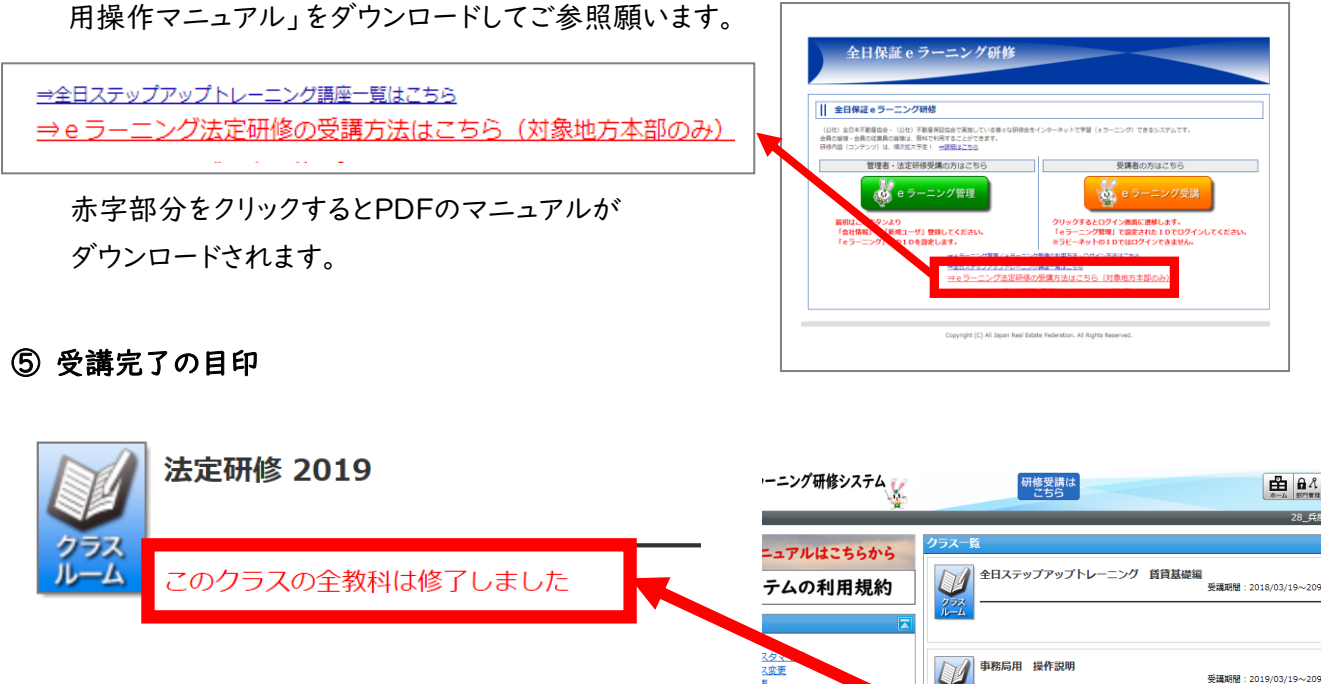

※法定研修 2019 に赤字で「このクラスの全教科は 修了しました」と掲載されれば受講完了です。

法定研修 2019

受護期間:2019/07/25~202